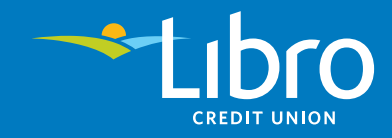

|                                                                                                    | ٥                                                                                        |                                                                                                    |
|----------------------------------------------------------------------------------------------------|------------------------------------------------------------------------------------------|----------------------------------------------------------------------------------------------------|
|                                                                                                    | BILLS TRANSFERS BUSINESS                                                                 | <u></u> -                                                                                                    |
| V WELCOME V                                                                                                    | PROFILE SECURITY NOT                                                                     | TIFICATIONS BUSINESS                                                                                                    |
| HELP<br>Take this opportunity to update your                                                                            | PASSWORD                                                                                 | Last changed Apr 16, 2020 03:44PM ET                                                                                                    |
| password and Enhanced Security<br>settings. To update these settings in<br>the future go to "Settings" ><br>"Security". | <ul> <li>Your Password is the first line of defense password.</li> <li>CHANGE</li> </ul> | against cyber criminals. Follow these tips to create a smart                                                                                                    |
| TIPS                                                                                                    |                                                                                          |                                                                                                    |
| of your important accounts.                                                                                             | 2-Step Verification adds a simple second                                                 | step when logging in to help verify your identity of                                                                                                    |
| Change your password often.     Use a mix of upper and     lowercase letters, numbers and     emphasis in your password | your Libro account against the bad guys.                                                 | and when obtained and the set of the set of |
| Keen your password service                                                                                              |                                                                                          | Select<br>truesney<br>Every time I login                                                                                                    |
|                                                                                                    |                                                                                          | I agree to Ubro's Service A                                                                                                    |
|                                                                                                    |                                                                                          | NEXT                                                                                                    |
|                                                                                                    |                                                                                          |                                                                                                    |
|                                                                                                    |                                                                                          |                                                                                                    |

## 2-Step Verification How-To Guide

## Contents

| Login to Online Banking for the first time | Page 3 |
|--------------------------------------------|--------|
| Turn on 2-Step Verification                | Page 7 |

## 1 Login to Online Banking for the first time

- 1. Go to **my.libro.ca/Login**, enter your new Online Banking login credentials provided to you by your Coach. Click 'Continue'.
- 2. Enter your temporary password provided to you by your Coach. Click 'Continue'.

Type in your temporary password here

|        |                            | 0                                  |                                     |
|--------|----------------------------|------------------------------------|-------------------------------------|
|        |                            | Libro                              |                                     |
|        |                            | Welcome to Libro Online Banking    |                                     |
| ,      |                            | ACCOUNT NUMBER 3854171 Remember Me | Type in your account<br>number here |
| >      |                            | CONTINUE<br>Already an Owner?      |                                     |
|        | BRANCH FINDER \$ RATES ① H | ELP 📎 1-600-361-6222 😑 VISA LOG    | IN I QTRADE INVESTOR LOGIN          |
|        |                            |                                    |                                     |
|        |                            |                                    |                                     |
|        | PASSWORD                   |                                    |                                     |
| porary |                            |                                    |                                     |
|        | CONTINUE                   |                                    | Account number<br>121212            |
|        |                            |                                    | Remember Me ()                      |
|        | PAGE <b>3</b>              |                                    | Difficulties signing in?            |

3. Change your password for your account by typing in your temporary password first and then creating a new password that you will use to login going forward. Click 'Continue'.

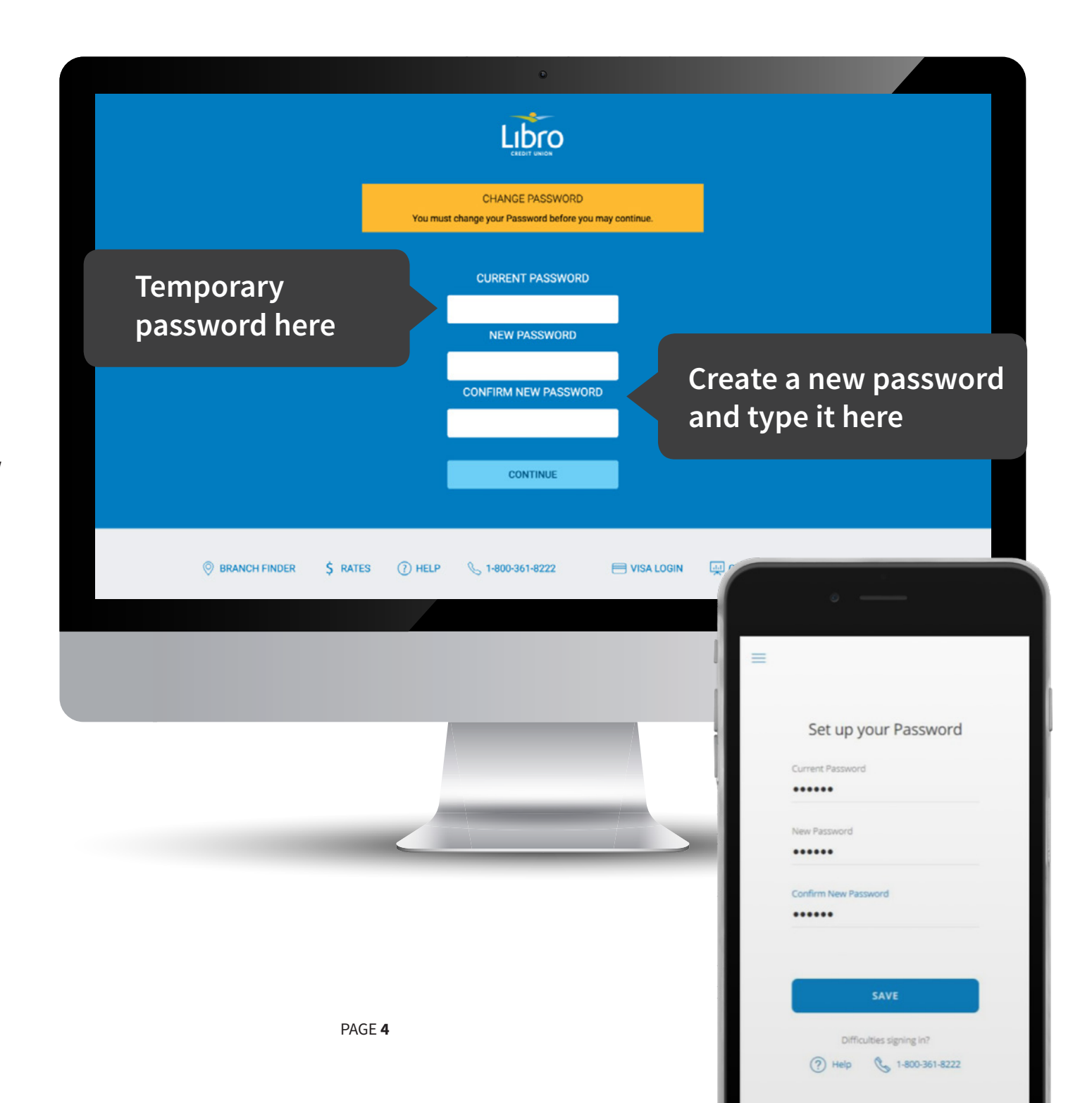

4. You have now successfully logged into online banking. Click 'Let's Get Started'.

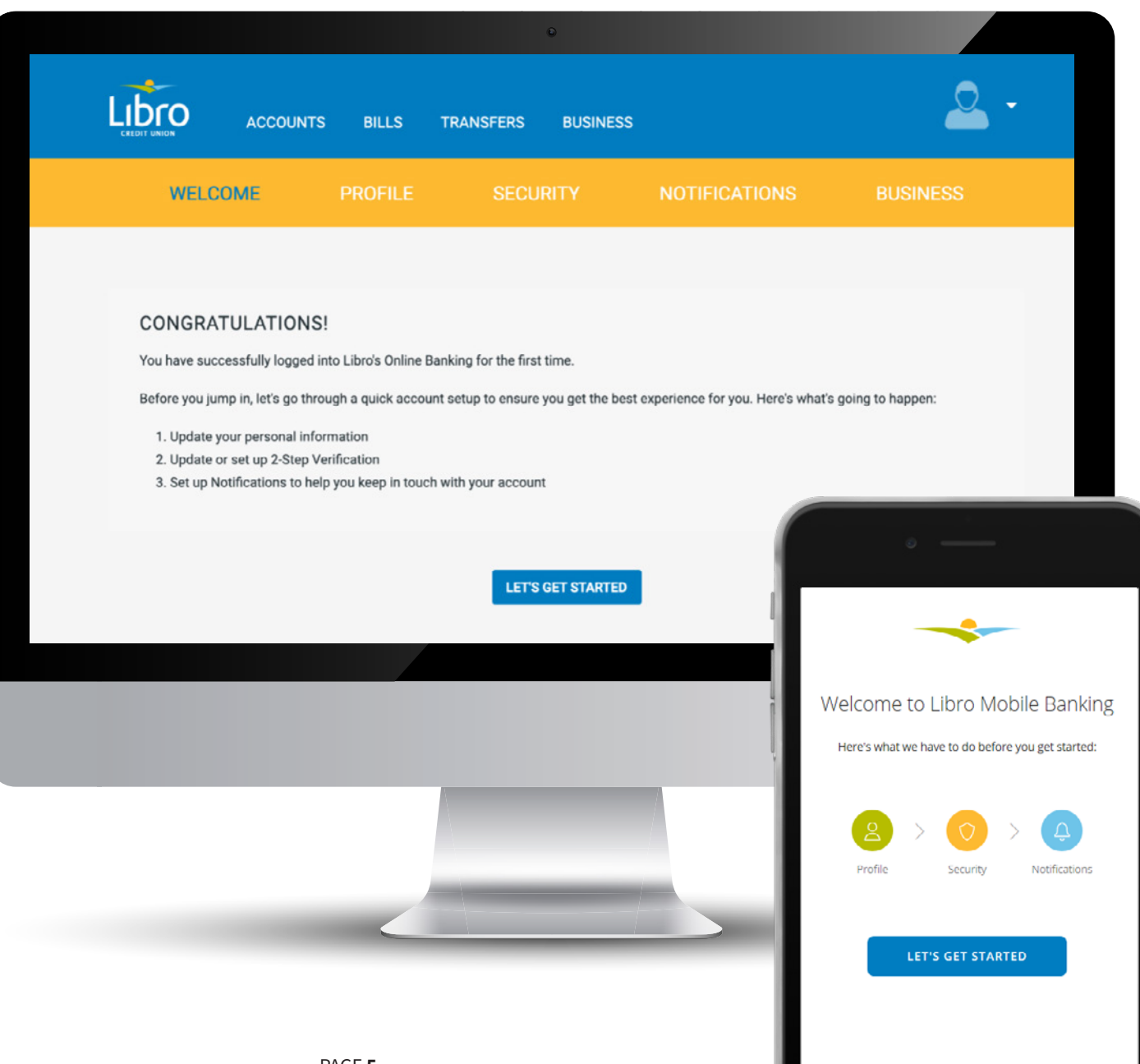

- 5. Next, update your profile by adding your email and phone number.
- 6. Once your email is added, make sure to check 'Use for Notification' check box. This will help us notify you about important updates related to your accounts in the future.

Don't worry! This doesn't sign you up for marketing messages.

|                                |         |                                    | 0        |                             |                          |   |
|--------------------------------|---------|------------------------------------|----------|-----------------------------|--------------------------|---|
|                                | BILLS   | TRANSFERS                          | BUSINESS |                             | - 2                      |   |
| ✓ WELCOME                      | PROFILE | SECU                               |          | NOTIFICATIONS               | BUSINESS                 |   |
| Type your<br>email here        |         | Email emai@email.ca + ADD AN EMAIL | 1        |                             | USE FOR<br>NOTIFICATIONS | J |
|                                |         | Phone Home* 519                    | 111 2222 |                             | USE FOR<br>NOTIFICATIONS |   |
| Add your mobile<br>number here |         | Business*                          | E PHONE  | Ec                          | lit Profile              |   |
|                                |         |                                    |          | Email                       | Onboarding Test          |   |
|                                |         |                                    |          | Phone     Home     (222) 22 | .2-2222                  |   |
| PAGE <b>6</b>                  |         |                                    |          | Business<br>(423) 53        | 1-6423                   |   |
|                                |         |                                    |          | Addres                      | s                        |   |

.

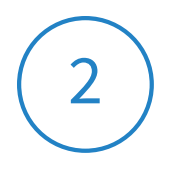

## **Turn on 2-Step Verification**

Now that you have successfully logged into Online Banking you can set up 2-Step Verification. This is an extra layer of security to ensure that only you can log in to your online banking.

- Once signed in, go to Settings and select Security.
- 2. Select 'Activate' under 2-Step Verification.

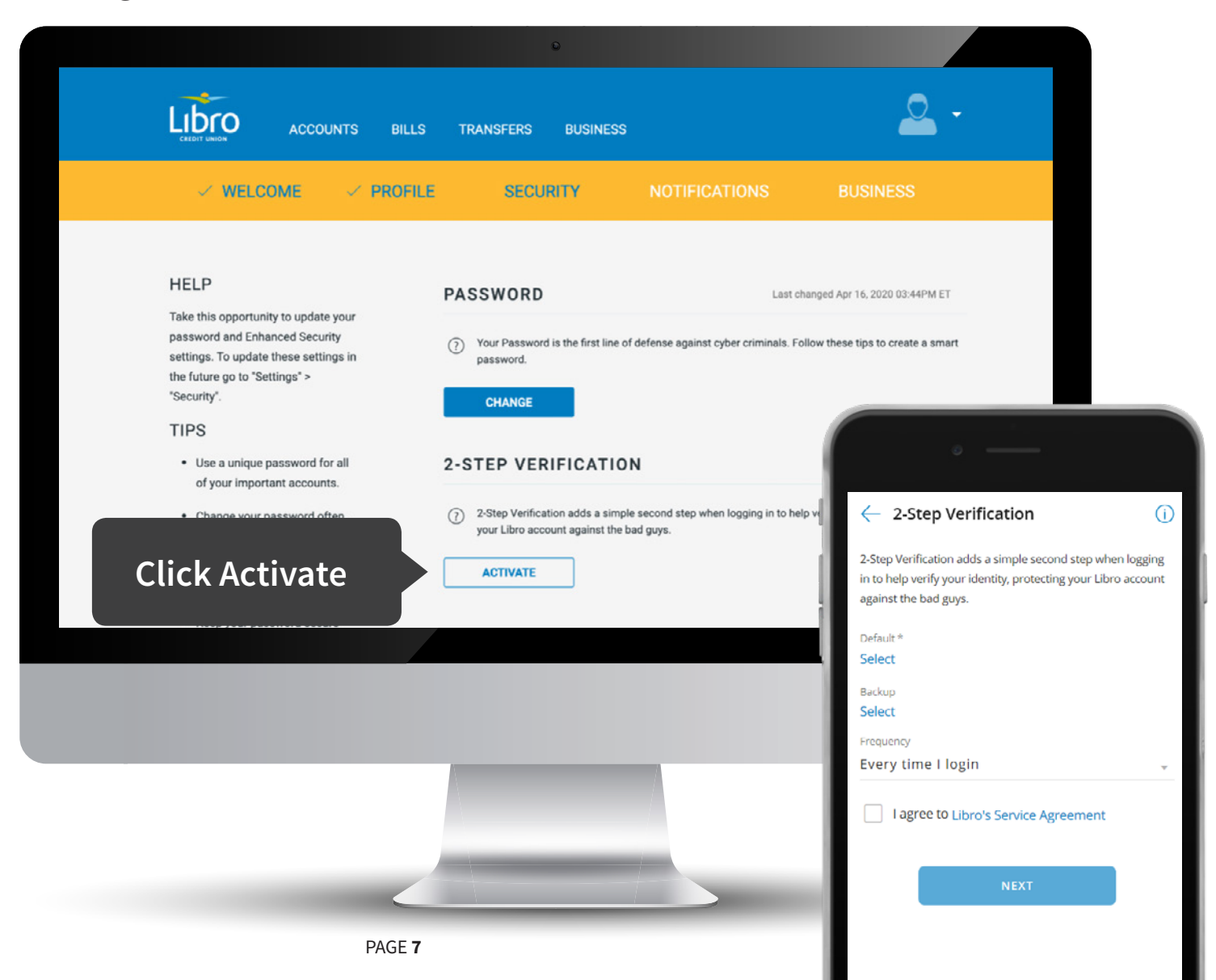

2. Click 'Select' next to Default\* to choose your default trusted contact. This can be a cell phone number or email address.

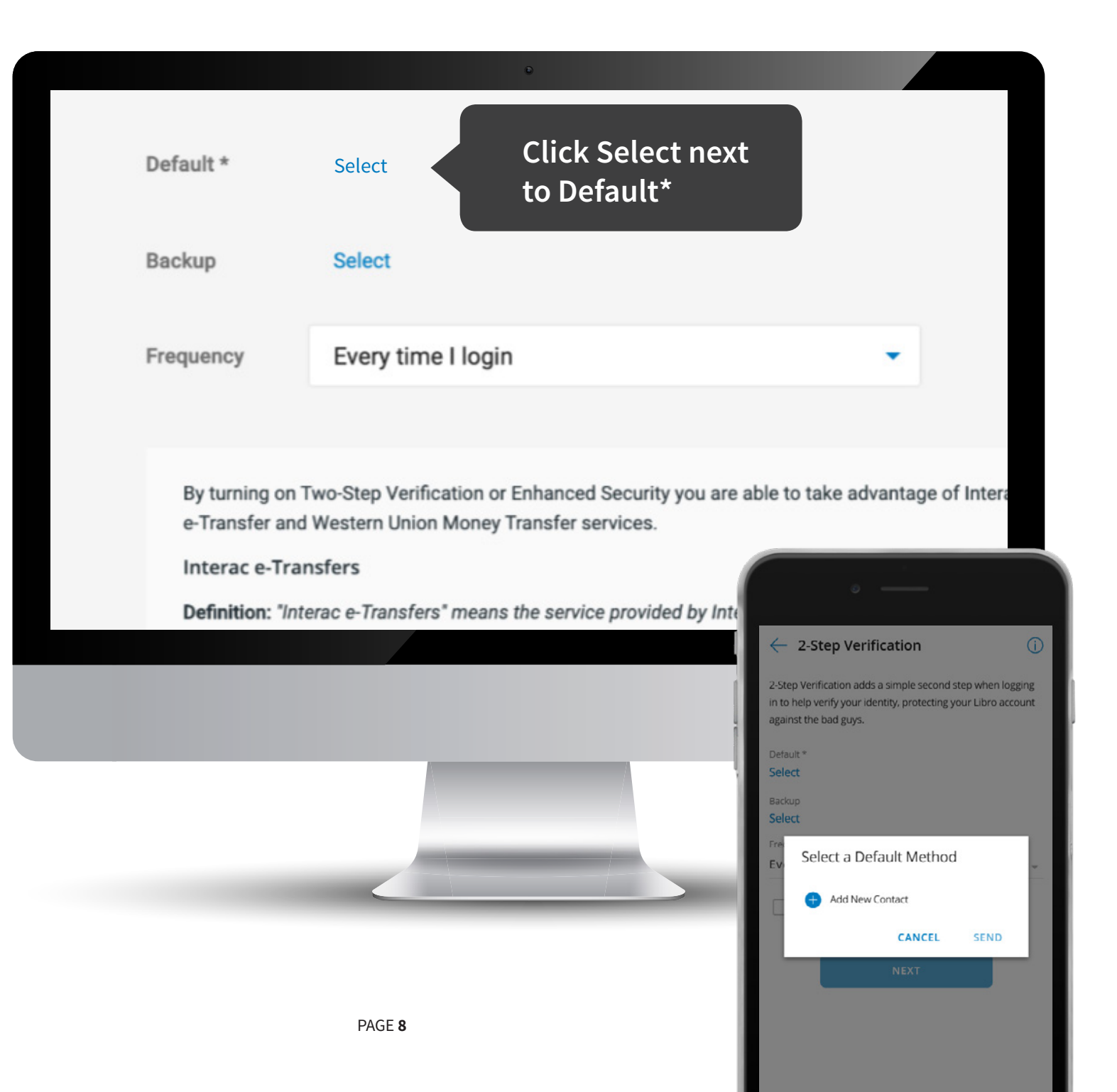

- 3. A pop-up window will appear allowing you to select your default contact.
- 4. Click 'Send'. Libro will send you a verification code to the email or cell number you provided.

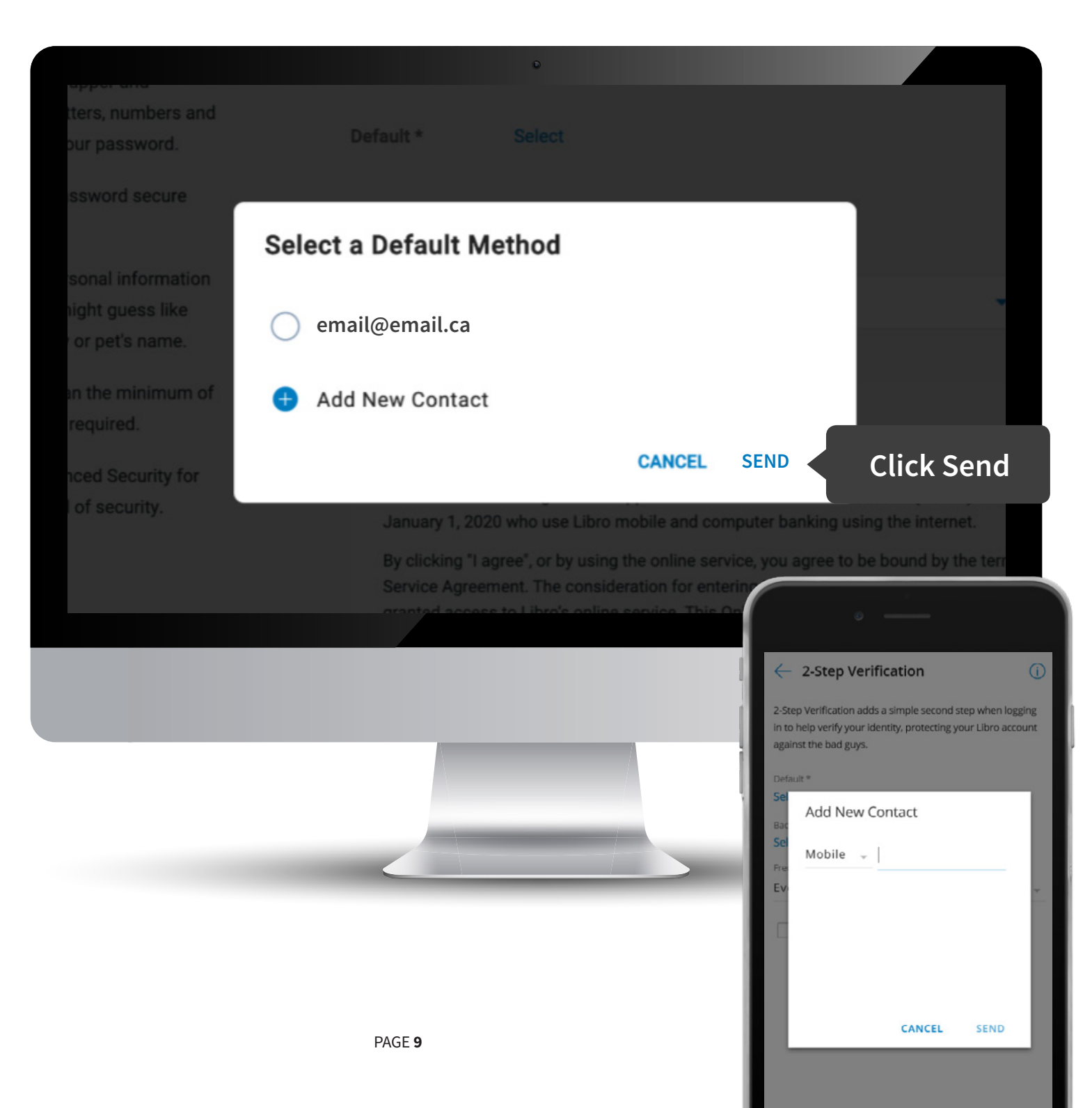

- 5. If you selected your email address, you will need to **open a new web page** and login to your email account. Write down the code you received from Libro.
- 6. Once you have the code, go back to Libro Online Banking and type the code into the pop-up window. Click 'Verify'.

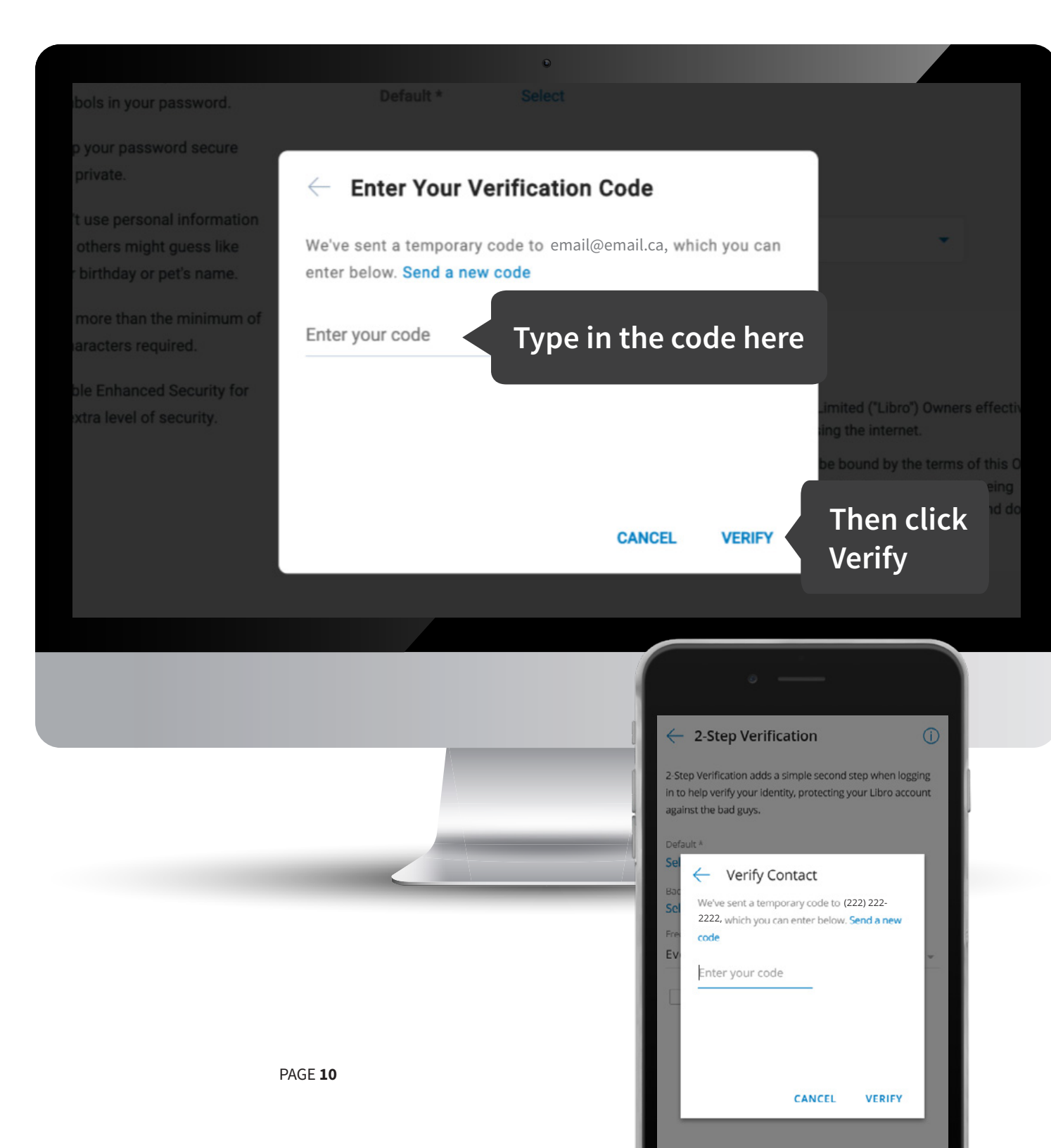

- 7. A backup method is optional if you have access to both text messaging and email. A backup can come in handy, but it is not mandatory.
- 8. Choose a Frequency from the drop-down menu. Recommended: 'Only when Libro wants to confirm my identity'. By selecting this option, Libro will use 2-Step Verification periodically when you log in from a different device or location.

| Backup                                                                                                    | Select                                                                                                    |                                                                                                    |
|----------------------------------------------------------------------------------------------------|----------------------------------------------------------------------------------------------------|----------------------------------------------------------------------------------------------------|
| Frequency                                                                                                   | Only when Libro wants to confirm my identity                                                                                                    | Set Frequency                                                                                                    |
| numbers, a                                                                                                  | address, phone number, birth date, etc.                                                                                                    |                                                                                                    |
| 4. Take all rea<br>Electronic<br>computer s<br>5. You are rea<br>Libro, are li<br>Signature i<br>been bread | asonable precautions to prevent others from hearing<br>Signature information including when keying the info<br>station or while using the phone.<br>sponsible for all activity that occurs under the usage<br>iable and responsible for any and all losses created<br>information confidential. The onus is on you to estab<br>ched. | g, seeing or otherwise learning the<br>formation on a private or public<br>e of your Electronic Signature. You, not<br>by your failure to maintain Electronic<br>blish that this confidentiality has not |
| I Agree                                                                                                    |                                                                                                    | 2-Step Verification     2-Step Verification     2-Step Verification adds a simple second step when logging     in to help verify your identity, protecting your Libro account     against the bad guys.  |
|                                                                                                    |                                                                                                    | Default * (222) 222-2222                                                                                                    |
|                                                                                                    | $\langle \cdot \rangle$                                                                                                    | Select<br>Frequency<br>Every time I login                                                                                                    |
|                                                                                                    |                                                                                                    | I agree to Libro's Service Agreement                                                                                                    |
| PAGE                                                                                                    | 11                                                                                                    | NEXT                                                                                                    |

9. Agree to the terms of Libro's service agreement by clicking and holding the scroll bar on the right side of the window and dragging your mouse down until you see a check box with 'I agree' beside it.

10. Click 'Save'. This will turn on 2-Step Verification.

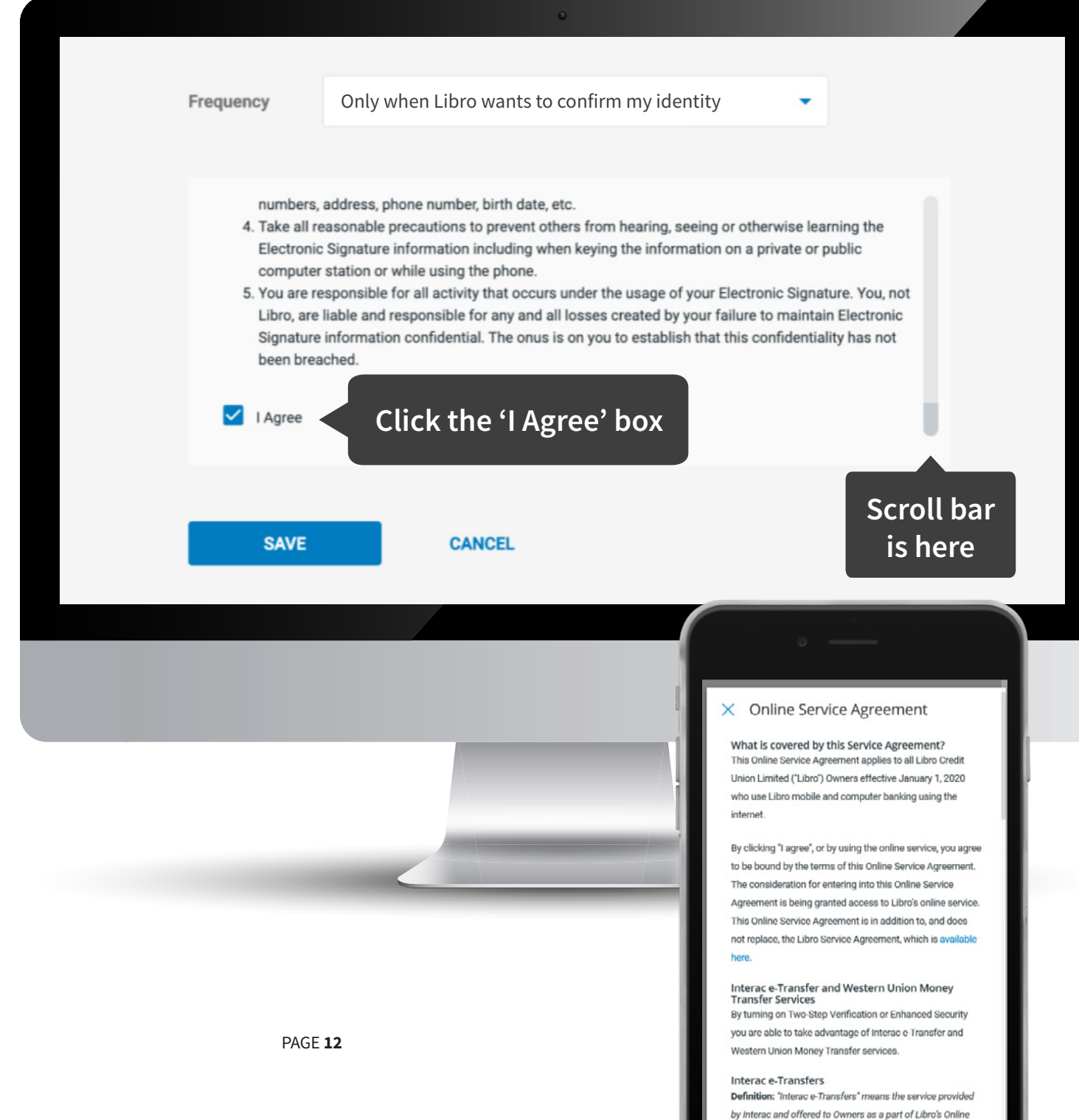

11. Click 'Continue' to proceed. You'll move through to setting up Notifications which is not mandatory and then you're all set.

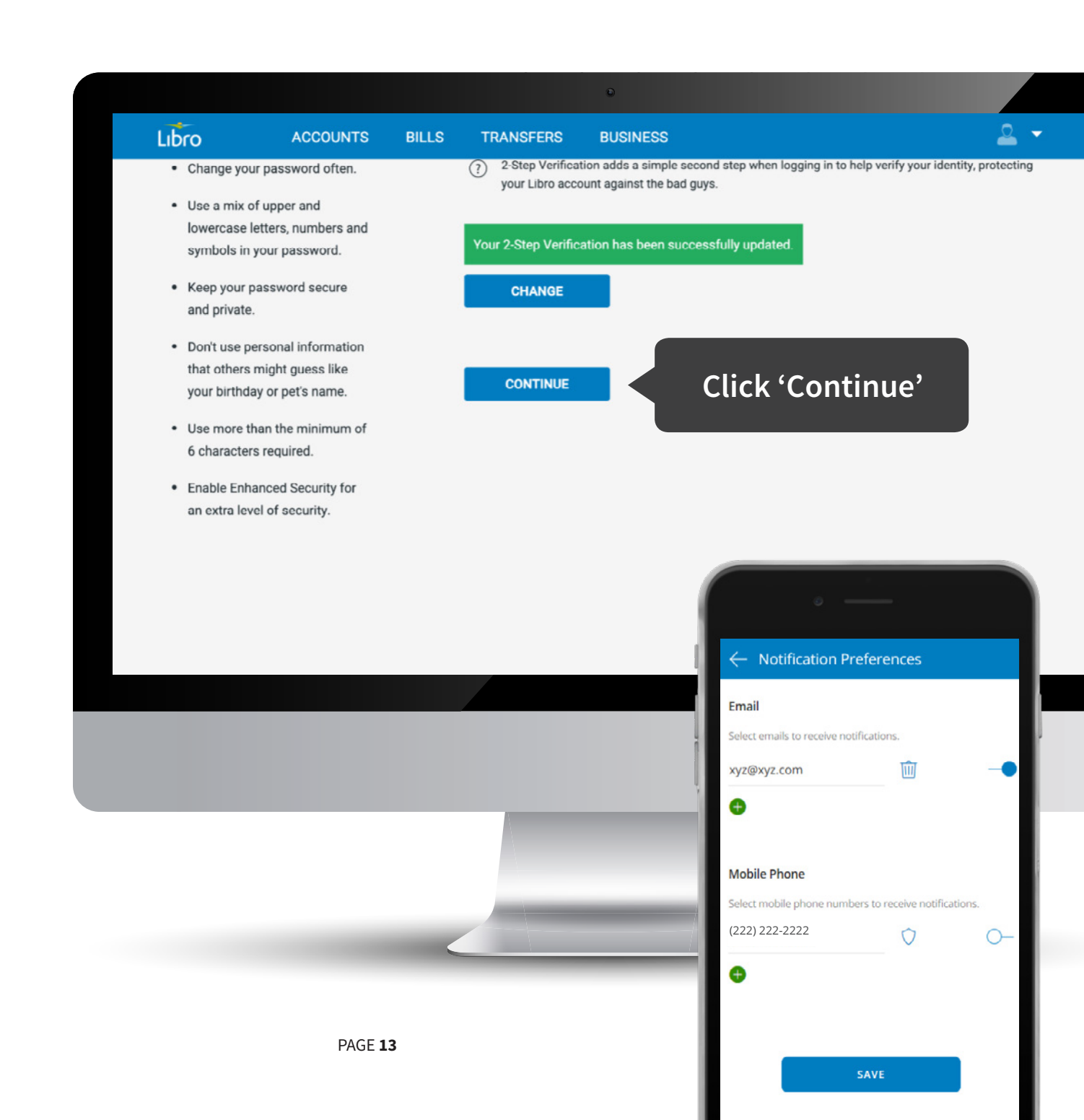